## Bruker AVANCE-360 User's Guide for the UWChemMRF

by

CG Fry

last revised: 2004.08.01

### UWChemMRF User Guide for XwinNMR

| I.   | Introduction                                           |   |
|------|--------------------------------------------------------|---|
| a)   | Account information                                    |   |
| b)   | Help                                                   |   |
| c)   | Natoth SGI Unix – brief intro                          |   |
| d)   | File structures and naming conventions                 |   |
| e)   | XwinNMR and setres                                     |   |
| f)   | Editors                                                |   |
| g)   | Modern High-Field Spectrometers                        |   |
| h)   | Starting and Stopping Acquisitions                     | 5 |
| i)   | Plotting Data                                          | 5 |
| II.  | 1H Acquisition—Example Session                         | 6 |
| a)   | Brief summary of commands                              | 6 |
| b)   | Detailed Setup                                         | 6 |
| III. | X-Nucleus Acquisitions—Example Session                 |   |
| a)   | General Theme for X-Acquisitions                       |   |
| b)   | Detailed Setup for X-Acquisitions                      |   |
| IV.  | 2D NMR on the AVANCE Spectrometer                      |   |
| a)   | The Philosophy Used to Setup 2D Exps on the AVANCE-360 |   |
| b)   | COSY 2D Experiments                                    |   |
| c)   | HSQC 2D Experiments                                    |   |
| d)   | HMBC 2D Experiments                                    |   |

#### I. Introduction

#### a) Account information

- passwd rules
  - do *not* use your email or 9th floor password; should be unique to CIC
  - use seven to eight characters, at least one non-alphanumeric
  - do not use any characters other than letters (case-sensitive), numbers, period, hyphen, underline
  - avoid simple substitutions: e.g., *b00tleg* is not a good password
- checkout requirements
  - all homework must be completed with 100% score before taking checkout
  - account locked-out one month after training if checkout not completed
  - account sharing will cause loss of access

#### b) Help

- See "The Interaction Between XwinNMR and Unix," pg. 4, 63 and 64
- All the Bruker manuals are accessible at the spectrometer under the XwinNMR Help menu.
- All the Bruker manuals are accessible on-line from our home page:

go to:http://cic.chem.wisc.edu/nmr/main.htmlfind:User Guidesclick on:Bruker AVANCE User Guides

• These documents are available in the same area of the web site.

# Use the on-line and printed help manuals often and regularly. Asking questions prior to your having looked first yourself will not be well-tolerated.

#### c) Natoth SGI Unix – brief intro

- See "The Interaction Between XwinNMR and Unix," Part I; especially pgs. 5-7, 15-18, and 27-30 (note: much of the rest requires root privileges)
- .cshrc and aliases

| dir ; ls –laF (at UNIX prompt only; dif      | ferent in Xwin)          |  |  |
|----------------------------------------------|--------------------------|--|--|
| df –k ; check disk utilization               | ; check disk utilization |  |  |
| cd ; standard csh—puts in home directory     |                          |  |  |
| cddata ; only cd alias that is user specific | pg 79-80                 |  |  |
| cdshims ; shims directory                    | pg 70                    |  |  |
| cdpp ; pulse programs                        | pg 71                    |  |  |
| cdpar ; parameter files                      | pgs 69, 84               |  |  |
| cdmac ; macros (simple command execution)    | pg 70, 90                |  |  |
| cdau ; automation files (c-like)             | pg 69, 85-89             |  |  |
| cdgp ; gradient programs                     | missing on pg 69         |  |  |

#### d) File structures and naming conventions

• See "The Interaction Between XwinNMR and Unix," Part II; pgs 66, 69, 70

| Filenames                    | 14 letter limitation; edc |
|------------------------------|---------------------------|
| Data locations and structure | pgs 79-80                 |
| Shim files                   | pg 70                     |
| Parameter files              | pgs 69, 84                |
| Pulse programs               | pg 71                     |
| Macro files                  | pgs 70, 90                |
| Automation files             | pgs 69, 85-89             |

#### e) XwinNMR and setres

• See "The Interaction Between XwinNMR and Unix," Part II; pg 91

| ; 'yes' initially, but <i>must</i> be set 'no' for <b>multizg</b> |
|-------------------------------------------------------------------|
| ; use "jot"                                                       |
| ; set to "Extended"                                               |
| ; will correct color/display problems                             |
|                                                                   |

#### f) Editors

• See "The Interaction Between XwinNMR and Unix," pg. 72, 79

| <u>edc</u>                          | ; edit current (for new data acquistion)  |
|-------------------------------------|-------------------------------------------|
| <u>eda</u>                          | ; edit acquisition parameters             |
| ased                                | ; automation setup editor (pp dependent)  |
| setti (edti; UW macro; also edinfo) | ; edit title (useful for data commenting) |
| edte                                | ; edit temperature (temp panel)           |
| edhead                              | ; edit probehead (for probe changes)      |
| <u>edp</u>                          | ; edit processing parameters              |
| edg                                 | ; edit plotting parameters                |

#### g) Modern High-Field Spectrometers

| Bruker (stated in attenuation, not power!!) V   -6dB high power proton bb probes   OdD high remer V | <u>arian</u><br>63 |
|----------------------------------------------------------------------------------------------------|--------------------|
| -6dB high power proton bb probes                                                                    | 63                 |
|                                                                                                    |                    |
| Udb nign power A                                                                                    | 58                 |
| ≤30dB presaturation                                                                                 | 24                 |
| ≤40dB homodecoupling                                                                                | 18                 |
| ≤16dB highpower decoupling                                                                          | 41                 |
| $\leq 10$ dB highpower spinlock (check for update before using)                                     | 41                 |
| Tuning probes ; see Acquisition Manual 1.5.4, pg A-60                                               |                    |
| wobb ; needed for changes in temp for 1H<br>; required for all X-nucleus experiments                |                    |
| wob ; UW macro, does an <u>acqu</u> prior to <u>wobb</u>                                            |                    |

#### h) Starting and Stopping Acquisitions

- See "XwinNMR Acquisition Manual," Section 1.7
- do **not** use <u>quicknmr</u> or <u>run</u> (they are not setup)

| zg          | ; zero data then <u>go</u>                                         |
|-------------|--------------------------------------------------------------------|
| <u>go</u>   | ; do not zero data (ie., add to current)                           |
| tr          | ; transfer data for processing                                     |
| <u>halt</u> | ; preferred method for ending acquisition                          |
| <u>stop</u> | ; immediate termination of acquisition, not as safe as <u>halt</u> |
| suspend     | ; suspend and resume only if pulse program supports (usually not)  |
| resume      | ; resume only if supported in pulse program                        |
| <u>kill</u> | ; will terminate active processes (e.g.,                           |
|             |                                                                    |

#### *i) Plotting Data*

- See "XwinPLOT manual" on cic website
- PLOT button works fine in XwinNMR (but pretty limited)
- type <u>xwinplot</u> to start up very nice plot editor
  - main customization is *right-click* on object and select *1D-2D-edit*